# 경희대학교 통합 ID 등록 매뉴얼

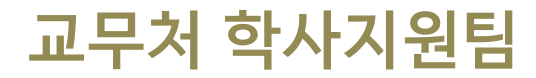

경희대학교

### 1. PC 환경 확인

■ 아래 브라우저가 설치 되었는지 확인(Internet Explorer 9 이하 사용 불가)

- Internet Explorer 10, 11, Edge
- Google Chrome(인포21 시스템 사용에 최적화)
- Mozilla Firefox, safari

※ 브라우저 사용 시 경희대학교 사이트(\*khu.ac.kr)의 팝업 허용을 설정해주시기 바랍니다. ※ 인포21 시스템은 PC화면 크기에 최적화 되어 있으므로 모바일 기기에서 사용 시 불편할 수 있습니다.

## 2. 접속 경로

#### ■ <u>https://info21.khu.ac.kr</u> 접속

- '통합아이디 등록'클릭

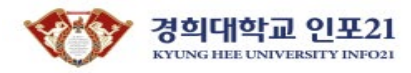

ENGLISH

| 경희대학교통합로그                                    |                           |
|----------------------------------------------|---------------------------|
| 로그인<br>아이디 저장                                |                           |
| 아이디를 입력하세요 로그인 비밀번호를 입력하세요                   | 공동인증서 로그인                 |
| 아이디 / 비밀번호 찾기   통합아이디 등록   로그인 안내   공동인증서 안내 | 정보처 콜센터 031-201-3171,3172 |

#### 3. 통합아이디 등록 - 본인 인증

#### ■ 본인인증 방법 선택

- 이메일 인증 : 입력한 신분ID의 시스템에 등록된 이메일로 본인 인증합니다.
- 휴대폰 인증 : 본인 명의의 휴대폰으로 본인 인증합니다.
- 공동인증서 인증 : 공동인증서로 본인 인증합니다. (은행, 신용카드, 보험용 사용 불가)

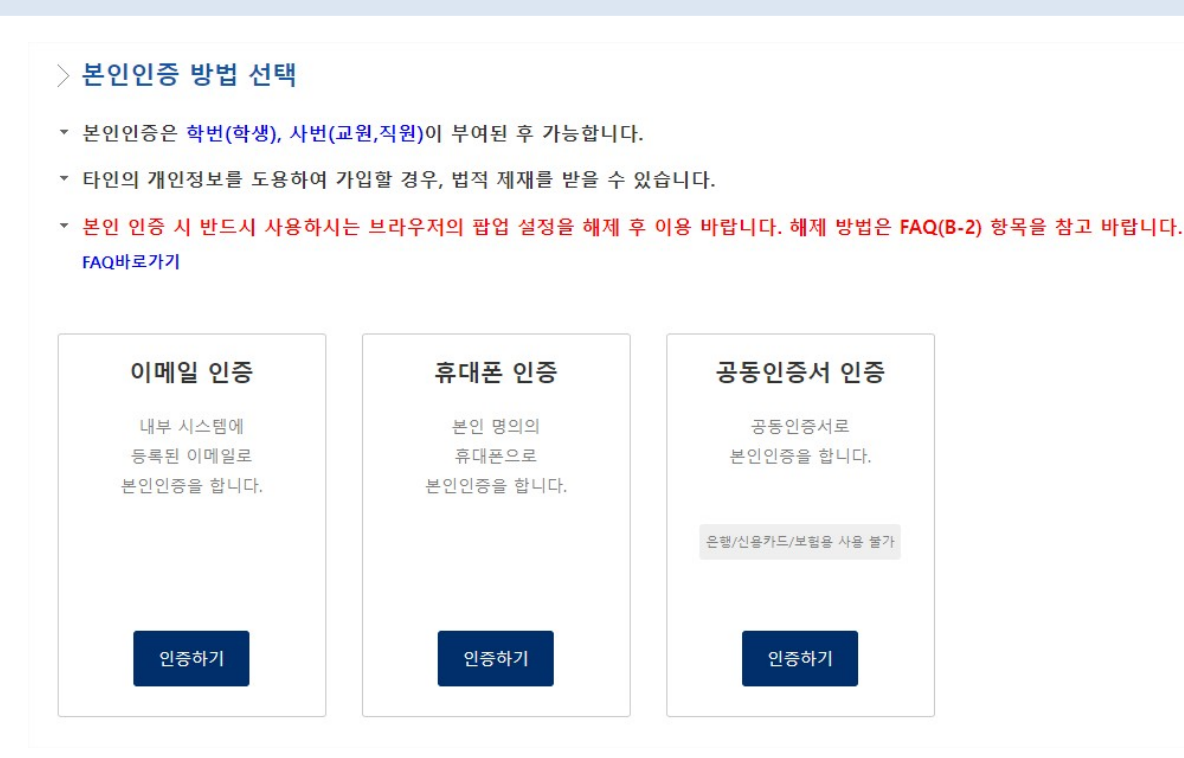

## 4. 통합아이디 등록 – 계정 및 신분 우선순위 입력

# 사용할 아이디 및 비밀번호 생성 규칙 준수하여 입력(왼쪽 화면 참조) 신분 우선순위 설정(오른쪽 화면 참조)

#### 계정입력팝업

| 아이더     | 아이디를 입력하세요.  * 아이디는 4~15글자의 영문대문자, 영문대문자+숫자,<br>숫자+영문대문자 조합으로 사용해야 합니다.<br>- 로그인시에는 소문자 입력이 가능(대소문자 구분을 하지 않음)<br>* 아이디로 사용 불가능한 경우<br>- 숫자만 이용 (예: 1111, 12345)<br>- 사번 또는 학번을 그대로 이용                                                                                                    |              |               |                   |    |                                |
|---------|----------------------------------------------------------------------------------------------------|--------------|---------------|-------------------|----|--------------------------------|
| 비밀번호    | 아래 비밀번호 규칙을 참고하여 입력하세요.<br>* 비밀번호는 반드시 영문(대), 영문(소), 숫자, 특수문자를<br>2가지 이상 조합하며 10~20자로 사용해야 합니다.<br>- 사용가능한 특수문자 : `~!@#\$%^&*()=+\\[]{}::`\\", <>/?<br>- 사용불가능한 문자 : Space, 한글, 기호 등<br>* 비밀번호로 사용 불가능한 경우<br>- 3자 이상 연속되거나 반복되는 문자/숫자를 포함하는 경우<br>(예:111,abc 등)<br>- 개인 신상정보(ID, E-mail, 주민등록번호, 휴대폰번호, 집전화)와<br>3자리 이상 영속된 문자열<br>- 키보드상의 3자리 이상 연속된 문자열 (예:qwe,asd 등) | 신분ID 우선순위 설정 | 신분ID<br>2017: | <b>신분구분</b><br>학생 | 학위 | 우선순위       선택       신택       1 |
| 비밀번호 확인 | 비밀번호를 다시 입력하세요.                                                                                                    |              |               |                   |    |                                |

# 5. 사용자 접속 -로그인 화면

#### ■ 사용자 계정 생성 후, 로그인 진행

| 경희대학교 통합<br>로그인<br>아이디 저장                       |         |                           |   |  |
|-------------------------------------------------|---------|---------------------------|---|--|
| 아이디를 입력하세요<br>비밀번호를 입력하세요                       | 로그인     | 공동인증서 로그인                 |   |  |
| 아이디 / 비밀번호 찾기   통합아이디 등록   로그인 안내   공동<br>② FAQ | 동인증서 안내 | 정보처 콜센터 031-201-3171,3172 | 2 |  |

Thank you